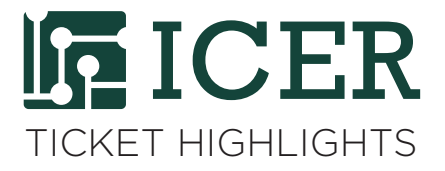

## Using htop to Monitor Jobs

By Nanye Long, iCER Research Consultant

We encourage users to monitor their jobs running on HPCC, especially on our development nodes. This will help prevent over-utilization.

htop is a tool for interactive and real time process monitoring. Compared with top, it provides better visualization and more functionalities. Two features of htop are:

**1.** You can scroll vertically and horizontally using arrows, PageUp, PageDown, Home and End on your keyboard. Therefore, you can see all the processes running on the system, along with their full commands.

2. You can kill your processes without entering PIDs.

htop 2.0.2 has been installed on HPCC; to use it, run:

## module load powertools

We recommend that you put this command line in your ~/.bashrc file to save you typing the next time you log in.

After typing htop, the following screen will pop up:

| 1 [<br>2 [<br>3 [<br>4 [<br>5 [<br>6 [<br>7 [<br>Mem[<br>Swp[ |      | 11  | 1111 |       |       | 8.6%]<br>4.5%]<br>5.3%]<br>14.7%]<br>10.2%]<br>32.1%]<br>2.0%] | 8<br>9<br>10<br>11<br>12<br>13<br>14 | [     <br>[<br>[<br>[<br>[<br>[<br>[<br>]<br>[<br>]<br>[<br>]<br>]<br>] |          |            | 100.0%<br>    100.0%<br>0.0%<br>12.2%<br>0.0%<br>0.0%<br>4.4%<br>56.6G/126G<br>0K/0K | 15 [                                 | 42.9%<br>100.0%<br>30.4%<br>1.6%<br>31.2%<br>0.4%<br>0.0% | 22 [<br>23 [<br>24 [<br>25 ]<br>26 [<br>27 ]<br>28 [ | 0.0%]<br>0.0%]<br>0.0%]<br>0.0%]<br>0.0%]<br>0.0%] |
|---------------------------------------------------------------|------|-----|------|-------|-------|----------------------------------------------------------------|--------------------------------------|-------------------------------------------------------------------------|----------|------------|--------------------------------------------------------------------------------------|--------------------------------------|-----------------------------------------------------------|------------------------------------------------------|----------------------------------------------------|
| PID U                                                         | JSER | PRI | NI   | VIRT  | RES   | SHR                                                            | S CPU                                | % MEM%                                                                  | TIME+    | Command    |                                                                                      |                                      |                                                           |                                                      |                                                    |
| 26084                                                         |      | 20  | 0    | 1236M | 200M  | 21468                                                          | R 100                                | . 0.2                                                                   | 2:46.00  | /psolv.x   |                                                                                      |                                      |                                                           |                                                      |                                                    |
| 26085                                                         |      | 20  | õ    | 1124M | 668M  | 21540                                                          | R 100                                | . 0.5                                                                   | 2:46.16  | ./psolv.x  |                                                                                      |                                      |                                                           |                                                      |                                                    |
| 26086                                                         |      | 20  | ø    | 699M  | 241M  | 21016                                                          | R 100                                | . 0.2                                                                   | 2:46.07  | ./psolv.x  |                                                                                      |                                      |                                                           |                                                      |                                                    |
| 5732                                                          |      | 20  | 0    | 6348  | 792   | 392                                                            | R 99.                                | 6 0.0                                                                   | 1:27.70  | gzip       |                                                                                      |                                      |                                                           |                                                      |                                                    |
| 25206                                                         |      | 20  | 0    | 212M  | 40812 | <mark>4</mark> 704                                             | D 1.                                 | 2 0.0                                                                   | 0:00.64  | /mnt/rese  | arch/quantge                                                                         | n/tools/R/3.2.4-revised/lib64/R/b    | in/exec/R                                                 |                                                      |                                                    |
| 25209                                                         |      | 39  | 19   | 117M  | 5136  | 836                                                            | D 12.                                | 2 0.0                                                                   | 13:12.83 | cp -r /mn  | t/research/a                                                                         | ndrechek_lab/alisonchip/ .           |                                                           |                                                      |                                                    |
| 23064                                                         |      | 39  | 19   | 2110M | 1731M | <mark>4</mark> 884                                             | S 4.                                 | 1 1.3                                                                   | 2:31.79  | python /m  | nt/home/duna                                                                         | n/Job/2016/201605_align_noisy_lon    | ig-reads/2                                                | 0170828_Ecoli_te                                     | est/BloomGroupHit/GroupHit(                        |
| 5730                                                          |      | 20  | 0    | 113M  | 1124  | 924                                                            | S 4.                                 | 5 0.0                                                                   | 0:04.12  | tar -czf   | sn124sn112_04                                                                        | 43e35b7.75x-1.tgz sn124sn112_043e    | 35b7.75x-                                                 | 1                                                    |                                                    |
| 26954                                                         |      | 20  | 0    | 112M  | 4004  | 1276                                                           | R 2.                                 | 0 0.0                                                                   | 0:00.31  | htop       |                                                                                      |                                      |                                                           |                                                      |                                                    |
| 23683                                                         |      | 20  | 0    | 146M  | 12492 | 3808                                                           | D 0.                                 | 0 0.0                                                                   | 0:00.39  | /opt/soft  | ware/Cluster                                                                         | Studio/2016.3/bin/ifort -lgomp -o    | flash4 B                                                  | urn.o Burn_compu                                     | iteAbarZbar.o Burn_compute[                        |
| 4534                                                          |      | 20  | 0    | 508M  | 208M  | 1284                                                           | 50.                                  | 4 0.2                                                                   | 6h06:41  | /usr/sbin  | /gmond                                                                               |                                      |                                                           |                                                      |                                                    |
| 4489                                                          |      | 20  | 10   | 2402M | 122M  | 1284                                                           | 50.<br>co                            | 8 0.2                                                                   | 9034:30  | /usr/sbin  | / gmoria                                                                             | 22014 a /bip /alpvaG4 /MATLAR deluce | kon nodi                                                  | colou o diction                                      | n oveluete fileteck                                |
| 2000                                                          |      | 20  | 19   | 2402M | 2106  | 1144                                                           | 5 U.<br>C A                          | 4 0 0                                                                   | 0.16 04  | /upr/solic | wure/mailab/i                                                                        | C20140/DTH/gTHX004/MATLAB - UNITWOP  | ker -nout                                                 | splay -r alsteon                                     | ip_evaluate_filetask                               |
| 1                                                             |      | 20  | õ    | 25556 | 668   | 328                                                            | 50.<br>50.                           | 4 0.0<br>0 0 0                                                          | 1.01 69  | /shin/ini  | +                                                                                    |                                      |                                                           |                                                      |                                                    |
| 524                                                           |      | 20  | õ    | 116M  | 4792  | 3700                                                           | 50.<br>50                            | 0 0.0<br>0 0 0                                                          | 0.00 00  | sshd: osh  | ea Enrivl                                                                            |                                      |                                                           |                                                      |                                                    |
| 528                                                           |      | 20  | 0    | 116M  | 2008  | 896                                                            | S 0.                                 | 0 0.0                                                                   | 0:00.03  | sshd: osh  | ea@pts/158                                                                           |                                      |                                                           |                                                      |                                                    |
| 529                                                           |      | 20  | ø    | 105M  | 2116  | 1560                                                           | s ø.                                 | 0 0.0                                                                   | 0:00.02  | -bash      |                                                                                      |                                      |                                                           |                                                      |                                                    |
| 595                                                           |      | 20  | 0    | 109M  | 328   | 4                                                              | S Ø.                                 | 0 0.0                                                                   | 0:00.00  | /bin/csh   | -f /opt/softw                                                                        | ware/Gaussian/g09/gv/gview           |                                                           |                                                      |                                                    |
| 599                                                           |      | 20  | 0    | 382M  | 98M   | 2596                                                           | S Ø.                                 | 0 0.1                                                                   | 0:05.13  | /opt/soft  | ware/Gaussia                                                                         | n/g09/gv/gview.exe                   |                                                           |                                                      |                                                    |
| 600                                                           |      | 20  | 0    | 382M  | 98M   | 2596                                                           | S Ø.                                 | 0 0.1                                                                   | 0:05.20  | /opt/soft  | ware/Gaussia                                                                         | n/g09/gv/gview.exe                   |                                                           |                                                      |                                                    |

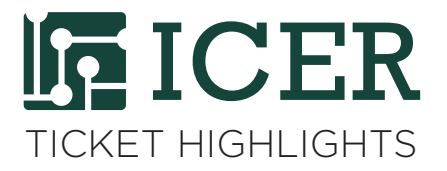

At the top, there are 28 progress bars showing CPU load for the 28 cores on our dev-intel16. Below CPU usage, you will see the memory and swap progress bars. Next to them, there are three numbers listed for "**load average**", representing the average load over the last one minute, the last five minutes, and the last fifteen minutes. For node dev-intel16 for example, anything under 28 is fine. Otherwise, over-utilization occurs.

## Notes:

- > Type q to quit.
- > To show processes of a given user: htop -u USERID

> To kill a process, select/highlight the corresponding line, and press k. Confirm "15 SIGTERM" as the signal to send by pressing Enter.

> To kill multiple processes, first use Space key to tag them (you should see color change after tagging a process). Then apply kill (k) to the tagged ones. Type U to untag all tags.

> Finally, pressing ? will lead you to a very informative help page where you can learn more tips of htop.